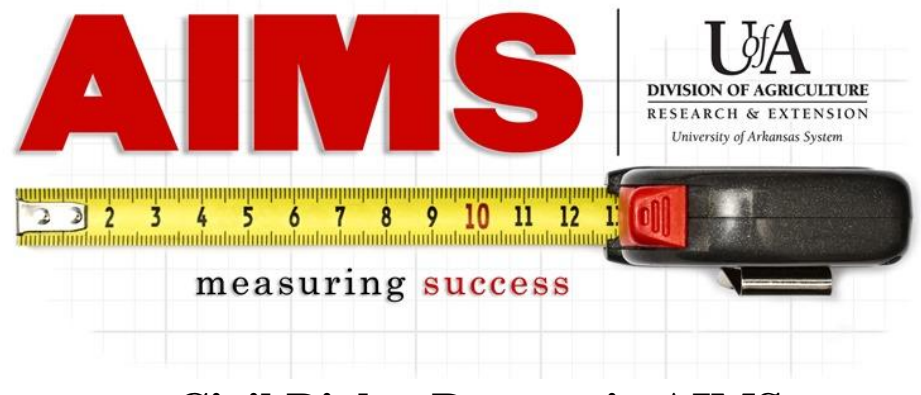

## **Civil Rights Reports in AIMS**

- 1. Go to AIMS, either through the "Employees Only" page or aims.uada.edu, and log in using your Active Directory password.
- 2. Once logged in, go to the "Results" page by placing your mouse over the "Results" tab and selecting the current program year (see below).

| Welcome Diane Mashburn (orgn 1200)(Change User) Contact Us AI |                  |         |                 |                  |                  | AIMS | Help |      |
|---------------------------------------------------------------|------------------|---------|-----------------|------------------|------------------|------|------|------|
|                                                               |                  | my Plan | my Reporting    | Results          |                  |      |      |      |
| Search AIMS                                                   | nvestment        | FM2016  | - 2017          |                  |                  |      |      |      |
| AIMS Help                                                     |                  |         |                 | FY2U14           |                  |      |      |      |
| What is AIMS?                                                 | Program Name     |         | Planned<br>Days | FY2012<br>FY2009 | - 2013<br>- 2011 |      |      | rect |
| My Investment FY16                                            | PSD Plan of Work |         | 170             | FY2008           | and earlier      | •    |      | 0    |
| Supervisors Overview                                          | Total            |         | 170             | 37.625           |                  | 0 0  | 0    | 0    |

## 3. On the "Results" page:

-Select the program year in "Select Time Frame," since you want a complete look at what has been reported so far.

-Select your county/department in "Planning Unit." You do have the option of pulling for multiple units. -NOTE: Do not select a program in step 2. You will be selecting your Civil Rights Audience in the next steps.

| Welcome Diane Mashburn (orgn 1200)                                                                                                    | .(Change User)                                                                                                    |                                                |                |         | Home | Contact Us | AIMS Help |
|----------------------------------------------------------------------------------------------------|----------------------------------------------------------------------------------------------------|------------------------------------------------|----------------|---------|------|------------|-----------|
| Results: Diane Mashburn (orgn 120                                                                                                    | my Plan                                                                                                    | my Reporting                                   | Results        |         |      |            |           |
| 1. Select Time<br>Frame:<br>Select One<br>2017 Jun<br>2017 May<br>2017 Apr<br>2017 Feb<br>2017 Jan<br>2016 Dec<br>2016 Sep<br>2016 Sep<br>Hold CTOL key to<br>select more than<br>one. | 2. Select Program:<br>-NOTE List below may chan<br>Select One<br>Planning Unit:<br>Hold CTRL key to select mo<br>Prairie-Des Arc<br>Prairie-DeValls Bluff<br>Print Shop<br>Program & Staff Develop<br>Program and Staff Develop<br>Program and Staff Develop<br>Saline<br>Saline<br>Scott | i <u>ge based</u><br>re than or<br>ne<br>pment | on the year se | lected. |      |            |           |

4. Scroll down the page to "III. CIVIL RIGHTS Reports" and click "More..."

|   | II. PLANNING Reports: More      |
|---|---------------------------------|
|   |                                 |
| C | III. CIVIL RIGHTS Reports: More |
|   |                                 |
|   | IV. SNAP Reports: More          |
|   |                                 |
|   | V. Impact Reports: More         |

5. Run each report individually according to Civil Rights audience.

If you are pulling reports for a county office, all of the column options will create the same report.If you are pulling for multiple units, depending on how you want the report formatted, use one of the first two column options. The third combines all the units' data together into one summary report.NOTE: Pull and save/print each report one at a time, AIMS opens each new report in the same window.

|                            |                       |                      | Demographics     |
|----------------------------|-----------------------|----------------------|------------------|
|                            | All Pages Per<br>Unit | One Page Per<br>Unit | Sums for Unit(s) |
| I-H & Youth                | Detail 💌              | Detail 💌             | Summary 💌        |
| ANR-Commercial             | Detail 💌              | Detail 💌             | Summary 💌        |
| ANR-Other                  | Detail 💌              | Detail 💌             | Summary 💌        |
| Community Development      | Detail 💌              | Detail 💌             | Summary 💌        |
| Family & Consumer Sciences | Detail 💌              | Detail 💌             | Summary 💌        |
| All Program Areas          | Detail 💌              | Detail 💌             | Summary 💌        |

6. The bottom row of each report will have the grand total numbers that will be used to compare to Potential Audience numbers as well as in the Civil Rights Compliance calculator.

|          |                     |                                      |              |                               |                                 |                | (                       | ····, |                |                |
|----------|---------------------|--------------------------------------|--------------|-------------------------------|---------------------------------|----------------|-------------------------|-------|----------------|----------------|
|          | Ethnicity           |                                      | Race         |                               |                                 |                |                         |       | Gender         |                |
| Employee | Hispanic<br>/Latino | Amer.<br>Indian/<br>Alaska<br>Native | Asian        | Black/<br>African<br>American | Hawaiian<br>Pacific<br>Islander | White          | Two or<br>More<br>Races | Total | Female         | Male           |
|          |                     |                                      |              |                               |                                 |                |                         |       |                |                |
| Total    | 1066<br>10.51%      | 48<br>0.47%                          | 198<br>1.95% | 4321<br>42.61%                | 288<br>2.84%                    | 4166<br>41.08% | 1120<br>11.04%          | 10141 | 7051<br>69.53% | 3090<br>30.47% |

## **EFNEP** Civil Rights Reports

The EFNEP program contacts will be included in other reports and will have to be pulled separately using the steps below.

Follow steps 1-4 above, then:

Before running the reports (step 5), change the selection on the drop down at the right of the Civil Rights Reports section to be "Demographics EFNEP Only."

| III. CIVIL RIGHTS Reports: Hide |                       |                      |                         |
|---------------------------------|-----------------------|----------------------|-------------------------|
|                                 |                       |                      | Demographics            |
|                                 |                       |                      | Demographics            |
|                                 | All Pages Per<br>Unit | One Page Per<br>Unit | Demographics EFNEP Only |
| 4-H & Youth                     | Detail 💌              | Detail 💌             | Demographics W/O EFNEP  |

Following steps 5 & 6:

-Run "4-H & Youth" for the EFNEP Youth demographics report.

-Run "Family & Consumer Science" for the EFNEP Adult demographics report.

More Questions? Need Assistance?

Please contact Amy Cofer in Community, Professional and Economic Development

at 501-671-2327 or acofer@uada.edu.